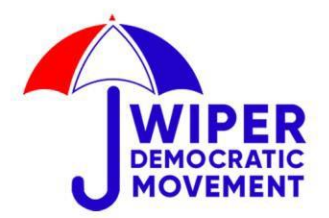

WIPER HOUSE Kufuga Road - Off Langata Road Karen, Nairobi -Kenya P. O BOX 403 - 00100 Nairobi 0720 513 513 info@wiper.co.ke www.wiper.co.ke

Que People, Que Nation

# MOBILE REGISTRATION ASSISTANCE

If the member prefers to register using their phone, guide them through the following steps:

## **Step 1: Initiate Registration**

- Dial **\*509#** on your phone.
- Select **Review** and follow the prompts to enter your details as directed.
- You will receive a **PIN** from the **Office of the Registrar of Political Parties (ORPP)** via text message.

## Step 2: Confirm Resignation from Current Party (if applicable)

- Dial **\*509#** again.
- Enter the **PIN** received from ORPP.
- Select **Membership** and choose the option to **Resign** if you are already a member of another party.

#### **Step 3: Join Wiper Democratic Movement**

- Dial **\*509#** for the third time.
- Select Join Another Party.
- Choose your County, Constituency, and Ward using their respective codes as directed.
- Type the Party Abbreviation: WDM as directed.
- Note the **Party Code**: **012**
- Follow the remaining instructions to complete the process.

# **Requirements for Mobile Registration**

 $\checkmark$  Every member **must use their own Mobile Phone** (both smart phones and button phones are supported).

 $\checkmark$  Ensure you have **at least Ksh. 3 airtime** for the process.

 $\checkmark$  The registration process works on **both Safaricom and Airtel networks**.

# **Need Help?**

If you have any questions or encounter challenges during registration, kindly call **0720513513** for assistance.